## Guide: Searching for language courses in myStudy

There are 3 ways to access the language courses offered in myStudy:

## Option 1: Search by degree program and subject area

- 1. Search for courses  $\rightarrow$  program of study (Leuphana bachelor's or master's degree program)
- 2. Field: International Center
- 3. Enter the language you are looking for.

| Dashboard               |   |                                      |                                                                                                    |                    |
|-------------------------|---|--------------------------------------|----------------------------------------------------------------------------------------------------|--------------------|
| Dean of Studies         | > | Program of study                     | Leuphana Bachelor (B.A./B.Eng./B.Sc./LL.B.)                                                            | ~                  |
| Course schedules        |   | Field                                | International Center: Sprachangebot (ehemals Sprachenzentrum)                                          | ~                  |
| Course Catalogue        | ~ | Module                               | select/choose                                                                                          | ~                  |
| Course Catalogue        |   | Semester of<br>enrollment in program | Semester of enrollment in program of study                                                             | ~                  |
| Search for courses      |   | of study                             |                                                                                                    |                    |
| Module Search           | _ | Title                                |                                                                                                    |                    |
| Export course catalogue |   | Lecturer                             |                                                                                                    |                    |
| Module handbook         |   |                                      | ✓ Extended search options                                                                              |                    |
| Lecturer handbook       |   |                                      | Search courses without module assignment Ignore courses from complementary studies & Leuphana semester |                    |
| Persons                 | > | Tags                                 | All tags                                                                                               | ~                  |
| Rooms                   | > | Dates                                | All V All days V All times                                                                             | ~                  |
| Newsletter              | > | <b></b> .                            |                                                                                                    |                    |
| Service                 | > | Language                             | All languages                                                                                          | ~                  |
| Administration          | > | Type of course                       | All types of courses                                                                                   | ~                  |
| Support                 | > |                                      |                                                                                                    | Delete form search |

## Option 2: Search using the "Sprachangebot" tag

- 1. Select the "Sprachangebot" (language courses) tag.
- 2. Enter the language you are looking for.

| Course schedules        |   |                  |                             |                        |                 |   |            |             |        |
|-------------------------|---|------------------|-----------------------------|------------------------|-----------------|---|------------|-------------|--------|
| Course Catalogue        | ~ | Program of study | select/choose               |                        |                 |   |            |             | ~      |
| Course Catalogue        |   | Title            |                             |                        |                 |   |            |             |        |
| Search for courses      |   | Lecturer         |                             |                        |                 |   |            |             |        |
| Module Search           |   |                  | ~ Extended search options   |                        |                 |   |            |             |        |
| Export course catalogue |   |                  | Search courses without mode | ile assignment         | unhana semester |   |            |             |        |
| Module handbook         |   | Tags             | Sprachangebot               | initially studies a Le |                 |   |            |             | ~      |
| Lecturer handbook       |   | Dates            |                             | ~                      | All days        | ~ | All times  |             |        |
| Persons                 | > |                  |                             |                        | All days        |   | All tilles |             |        |
| Rooms                   | > | Language         | All languages               |                        |                 |   |            |             |        |
| Newsletter              | > | Type of course   | All types of courses        |                        |                 |   |            |             | ~      |
| Service                 | > |                  |                             |                        |                 |   |            | Delete form | search |

## Option 3: Search via the course catalog

- 1. Go to the course catalogue.
- 2. Select "Sprachangebot Zusätzliche Angebote (ohne CPs)" (Additional Language Courses without CPs)
- 3. Click on a tab for the International Center

| Dean of Studies         | > | Program of study                                                                           |  |  |  |  |
|-------------------------|---|--------------------------------------------------------------------------------------------|--|--|--|--|
| Course schedules        |   | zusätzliche Angebote (ohne CPs)                                                            |  |  |  |  |
| Course Catalogue        | ~ |                                                                                            |  |  |  |  |
| Course Catalogue        |   | ੰ zusätzliche Angebote (ohne CPs) ⊒                                                        |  |  |  |  |
| Search for courses      |   | 🖬 Autonome Lehre - AStA 🖘                                                                  |  |  |  |  |
| Module Search           |   | III Bewerbungsverfahren für die Betreuung von betriebswirtschaftlichen Abschlussarbeiten ₪ |  |  |  |  |
| Export course catalogue |   | E College/Bachelor =                                                                       |  |  |  |  |
| Module handbook         |   | 📰 Die Fachschaft Business, Economics & Management – Repetition Courses & Trainings 亘       |  |  |  |  |
|                         |   | 🖬 Fachbibliothek Sprache 🗉                                                                 |  |  |  |  |
| Lecturer handbook       |   | 🖬 für Tutorinnen und Tutoren 🗉                                                             |  |  |  |  |
| Persons                 | > | 🖬 Graduate School/Master/Promotion 🗉                                                       |  |  |  |  |
| Rooms                   |   | 🖬 Ingenieurwissenschaften 🗉                                                                |  |  |  |  |
|                         | , | 🖬 International Center: Sprachangebot (ehemals Sprachenzentrum) 🗉                          |  |  |  |  |
| Newsletter              | > | 🖬 International Center: weitere Angebote 🗉                                                 |  |  |  |  |
| Service                 | > | 🔚 Kulturelle Praxis 🖻                                                                      |  |  |  |  |